## **REVISIONE PARTECIPATA**

Entrati in questa schermata ci sarà una griglia:

| Dati anagrafici                                                                       | Sede Legale | Settore di Attività | Ulteriori Informazioni | Dati Bilancio per ve | erifica TUSP | Quota di possesso | Informazioni ed es | stito                     |  |  |
|---------------------------------------------------------------------------------------|-------------|---------------------|------------------------|----------------------|--------------|-------------------|--------------------|---------------------------|--|--|
| Descrizione 🖨                                                                         |             |                     |                        |                      | Valore       |                   |                    |                           |  |  |
| Codice Fiscale                                                                        |             |                     |                        |                      |              |                   |                    |                           |  |  |
| Denominazione                                                                         |             |                     |                        |                      |              |                   |                    |                           |  |  |
| Anno di costituzione della società                                                    |             |                     |                        |                      |              |                   |                    |                           |  |  |
| Forma giuridica                                                                       |             |                     |                        |                      |              | ✓                 |                    |                           |  |  |
| Tipo di fondazione                                                                    |             |                     |                        |                      | ✓            |                   |                    |                           |  |  |
| Altra forma giuridica                                                                 |             |                     |                        |                      |              |                   |                    |                           |  |  |
| Stato della società                                                                   |             |                     |                        |                      |              |                   |                    | ♥                         |  |  |
| Anno di inizio della procedura                                                        |             |                     |                        |                      |              |                   |                    |                           |  |  |
| Società con azioni quotate in mercati regolamentati                                   |             |                     |                        |                      |              |                   |                    |                           |  |  |
| Società che ha emesso strumenti finanziari quotati in mercati regolamentati (ex TUSP) |             |                     |                        |                      |              |                   |                    |                           |  |  |
| La società è un GAL                                                                   |             |                     |                        |                      |              |                   |                    |                           |  |  |
| 4                                                                                     |             |                     |                        |                      |              |                   |                    | •                         |  |  |
| •                                                                                     |             |                     |                        |                      |              |                   |                    | Visualizzati 1 - 11 di 11 |  |  |
|                                                                                       |             |                     |                        |                      |              |                   |                    |                           |  |  |
|                                                                                       |             |                     |                        |                      |              |                   |                    |                           |  |  |
|                                                                                       |             |                     |                        |                      |              |                   |                    |                           |  |  |
|                                                                                       |             |                     |                        |                      |              |                   |                    |                           |  |  |
|                                                                                       |             |                     |                        |                      |              |                   |                    |                           |  |  |
|                                                                                       |             |                     |                        |                      |              |                   |                    |                           |  |  |
|                                                                                       |             |                     |                        |                      |              |                   |                    |                           |  |  |
|                                                                                       |             |                     |                        |                      |              |                   |                    |                           |  |  |
|                                                                                       |             |                     |                        |                      |              |                   |                    |                           |  |  |
|                                                                                       |             |                     |                        |                      |              |                   |                    |                           |  |  |
|                                                                                       |             |                     |                        |                      |              |                   |                    |                           |  |  |
|                                                                                       |             |                     |                        |                      |              |                   |                    |                           |  |  |
|                                                                                       |             |                     |                        |                      |              |                   |                    |                           |  |  |
|                                                                                       |             |                     |                        |                      |              |                   |                    |                           |  |  |
|                                                                                       |             |                     |                        |                      |              |                   |                    |                           |  |  |

dove troveremo vari campi da compilare:

- 1. Codice Fiscale
- 2. Denominazione
- 3. Anno di costituzione della società
- 4. Forma giuridica
- 5. Tipo di fondazione
- 6. Altra forma giuridica
- 7. Stato della società
- 8. Anno di inizio della procedura
- 9. Società con azioni quotate in mercati regolamentati
- 10. Società che ha emesso strumenti finanziari quotati in mercati regolamentati (ex TUSP)
- 11. La società è un GAL

A destra troveremo 2 pulsanti e un campo dove bisognerà selezionare la data

| Anno 2020 🗸                         |
|-------------------------------------|
| <b>ి</b><br>Ricarica Dati Elaborati |
| Stampa                              |

i bottoni sono:

## 1. Ricarica i dati elaborati

## 2. Stampa

From: https://wiki.nuvolaitalsoft.it/ - wiki

Permanent link: https://wiki.nuvolaitalsoft.it/doku.php?id=guide:partecipo:dati\_anagrafici&rev=1717593602

Last update: 2024/06/05 13:20

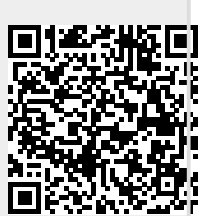